## How to switch from duplicated to extended display

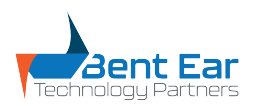

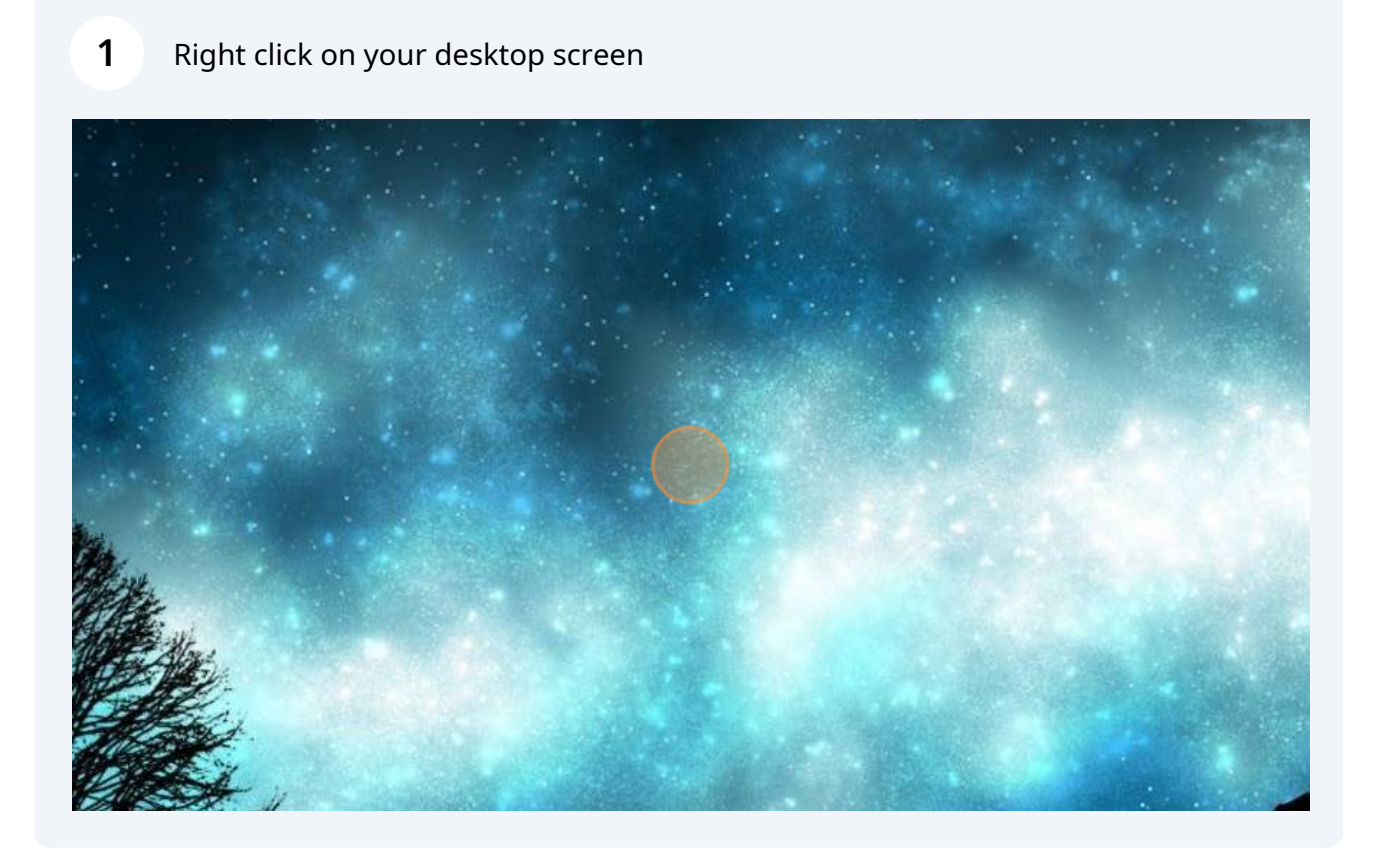

## 2 Click on "Display Settings"

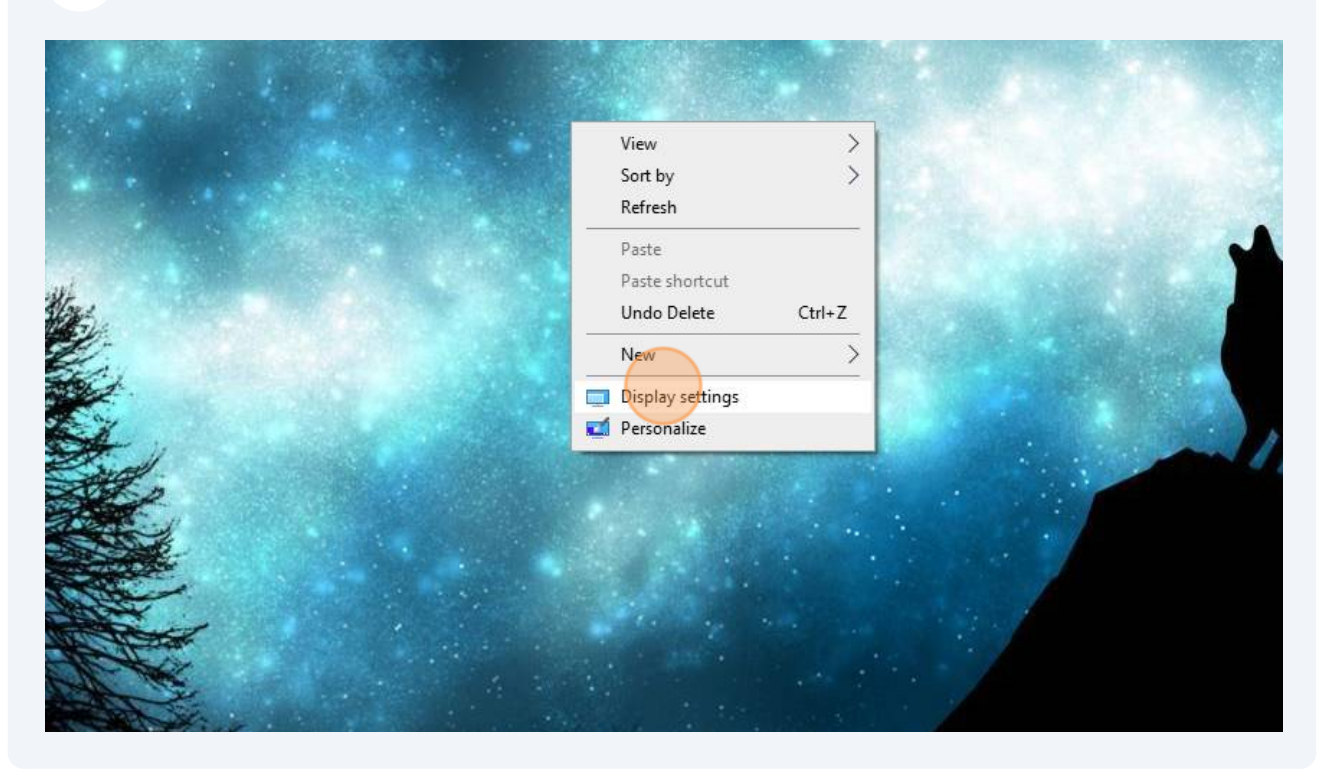

**3** Scroll down to the "Multiple displays" section and click the drop down.

| Display orientation            |  |
|--------------------------------|--|
| Landscape $\checkmark$         |  |
| Multiple displays              |  |
| Extend desktop to this display |  |
| Make this my main display      |  |
| Advanced display settings      |  |
| Graphics settings              |  |
|                                |  |

Click "Extend desktop to this display"

| tasking          | 1920 × 1080 (Recommended)      |
|------------------|--------------------------------|
| cting to this PC | Display orientation            |
|                  | Landscape $\checkmark$         |
| ed experiences   |                                |
| poard            | Duplicate desktop on 1 and 2   |
|                  | Duplicate desktop on 1 and 3   |
| ote Desktop      | Extend desktop to this display |
| ut               | Disconnect this display        |
|                  |                                |
|                  | Advanced display settings      |
|                  | Graphics settings              |
|                  |                                |